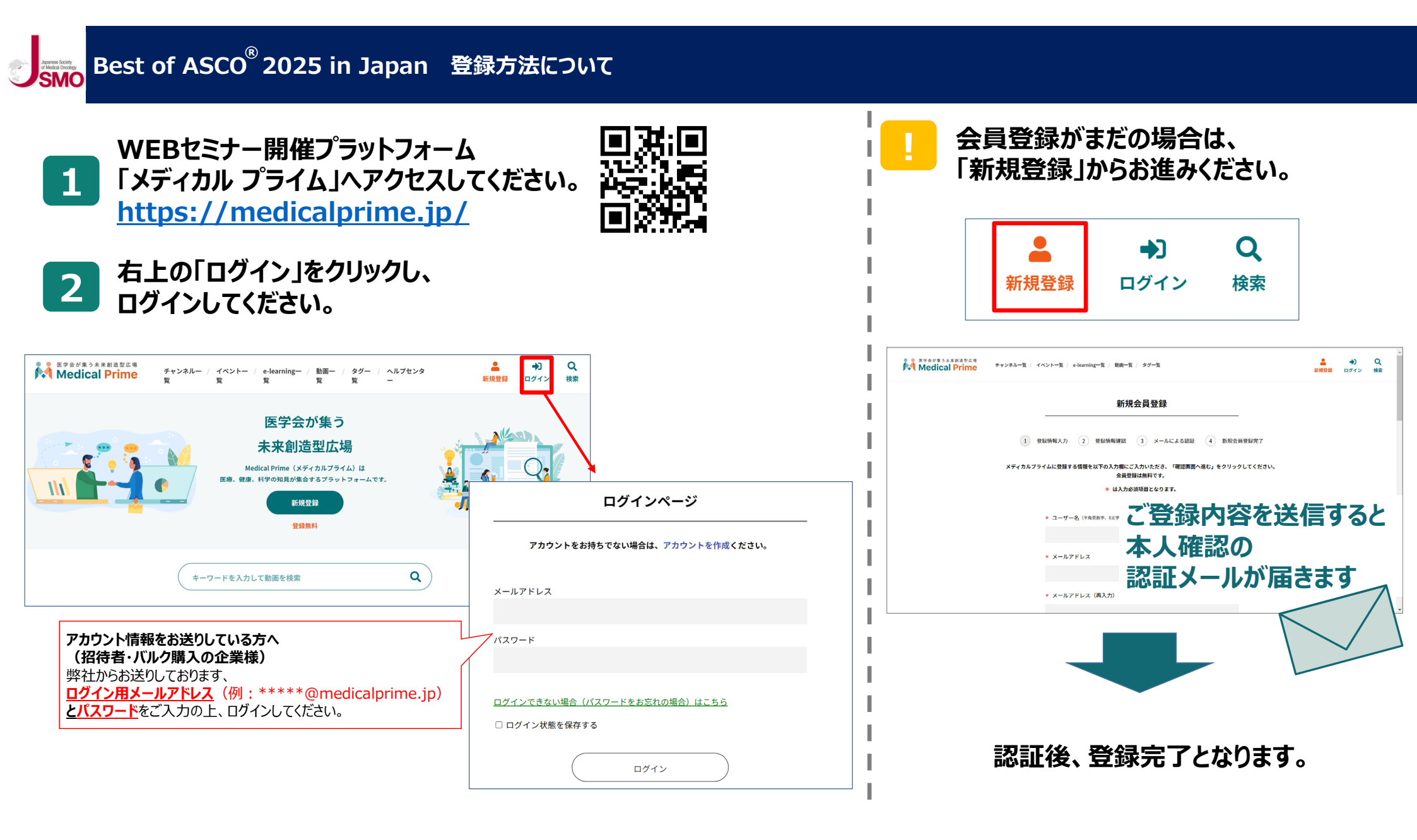

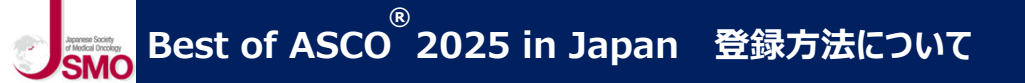

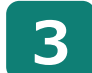

ログインすると、トップページが表示されます。 「イベント一覧」から「Best of ASCO® 2025 in Japan」 をクリックしてください。

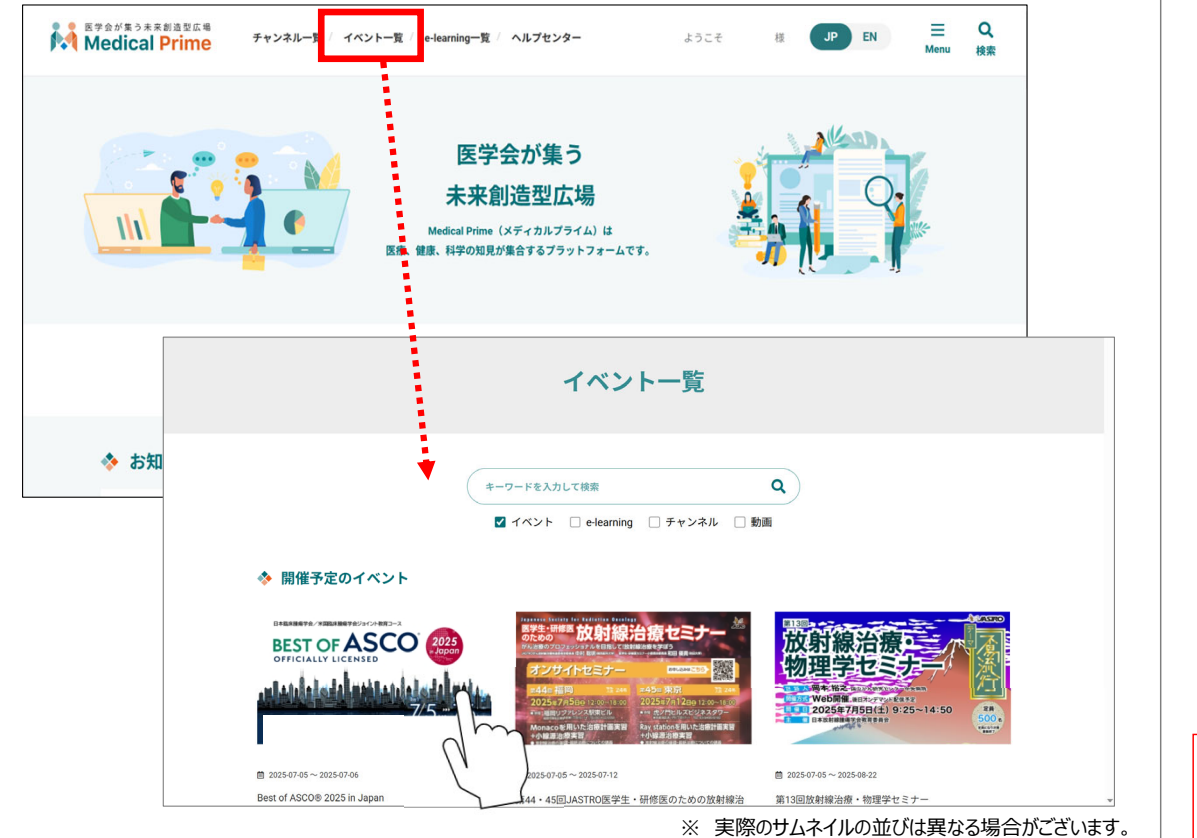

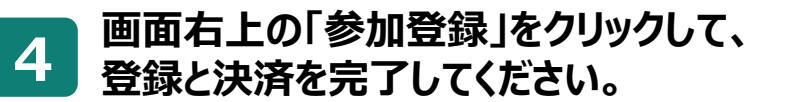

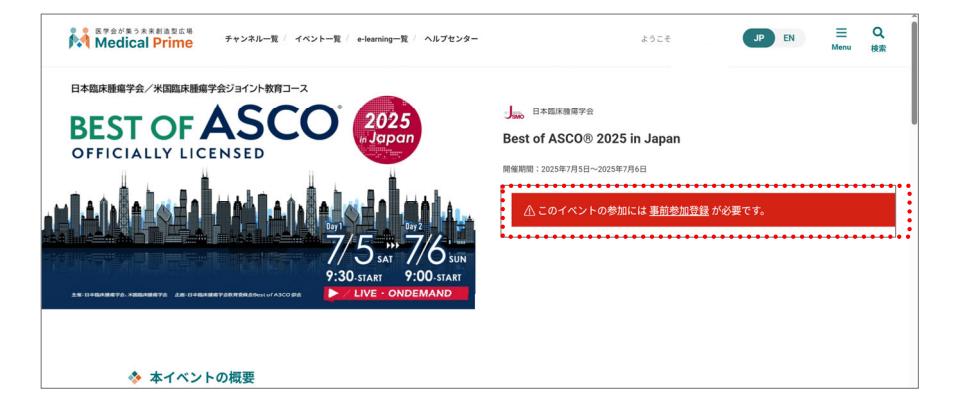

|      | Best of ASCO® in Japan 2024<br>事前参加登録 |
|------|---------------------------------------|
|      | ✔ 決済および事前参加登録が完了しました。                 |
| 決済がラ | 参加ページに戻る<br>記了したことを<br>確認ください         |

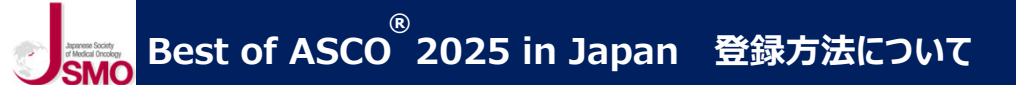

## 5 「領収書」はマイページの <支払履歴> から ダウンロードいただけます。

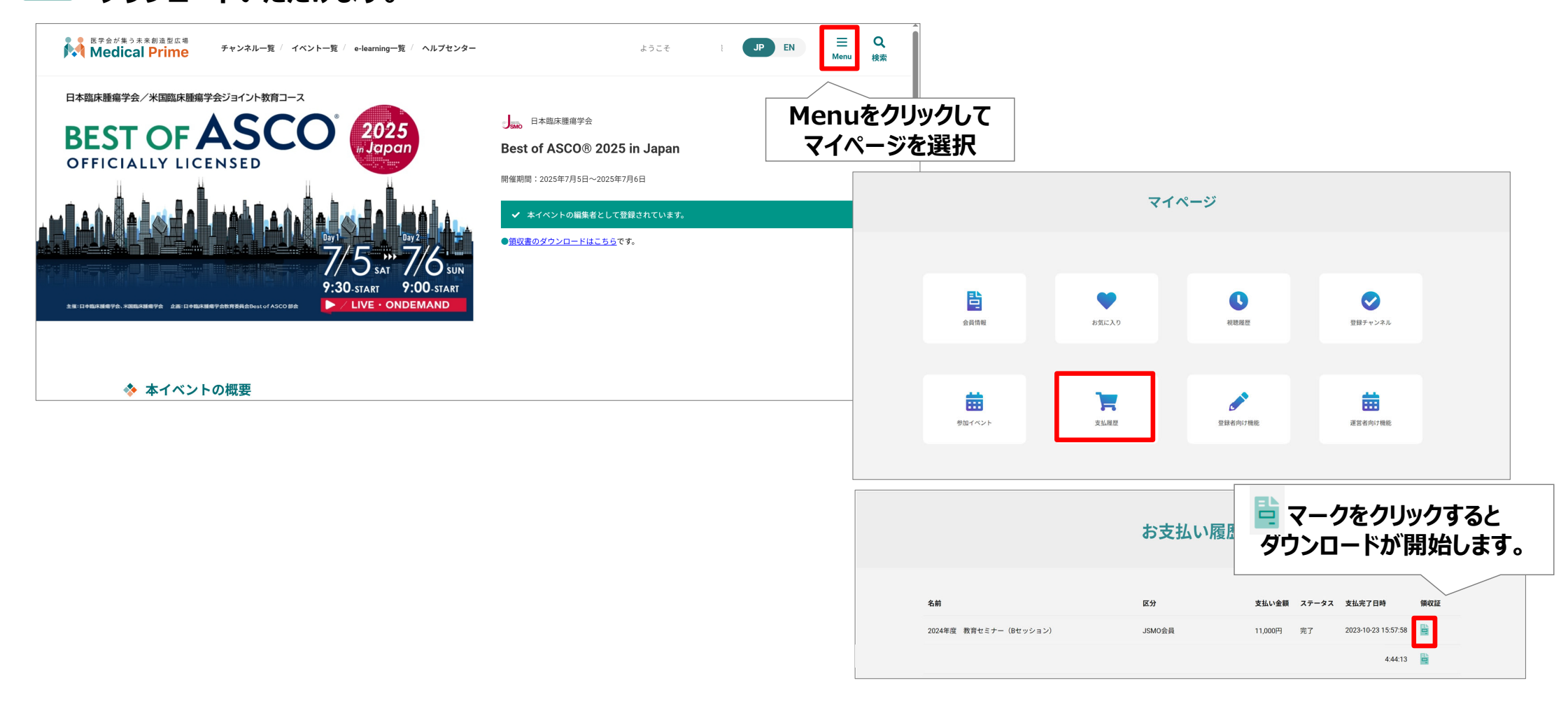